# IsoCAM 2.0

Bungard Elektronik

# IsoCAM

Version 2.0

© Copyright Bungard Elektronik

Information in this document is subject to change without notice. Companies, names, and data used in examples herein are fictitious unless otherwise noted.

No part of this document may be reproduced or transmitted in any or by any means, electronics or mechanical, for any purpose, without the express written permission of Bungard Elektronik

Bungard Elektronik makes no warranty of any kind with regard to this material, including, but not limited to, the implied warranties of merchantability and fitness for a particular purpose.

Printing history

Version 1.0 Mai 1999 Version 1.5 Oktober 1999 Version 2.0 May 2000

© Copyright May 2000 by

Bungard Elektronik

# Table of contents

| Introduction                      | . 1        |
|-----------------------------------|------------|
| File                              | . 1        |
| Make new plot file                | 1          |
| New gerber file                   | 2          |
| New HPGL file                     | 2          |
| New drill file                    | 2          |
| l oad file                        | 2          |
| l oad gerber file                 | 3          |
| Load HPGL file                    |            |
| Load drill file                   | 3          |
| Load global apertures             | 4          |
| Load global drill tools           |            |
| Load job file                     | 5          |
| Save job file                     | 5          |
| Save gerber file                  | 6          |
| Save gerber file (User apertures) | 6          |
| Save HPGL file                    | 7          |
| Save drill file                   | 7          |
| Print                             | 8          |
| Edit                              | 8          |
| Edit apertures                    | <b>د</b> . |
| Edit alohal drill tools           | ٥          |
| Edit milling settings             | 0          |
| Edit nennlot sizes                | 10         |
| Edit startun info                 | 10         |
| Thickness line                    | 11         |
|                                   | 11         |
| Redo                              | 12         |
| Selection objects                 | 12         |
| Selection milling objects         | 12         |
| Selection/deselection objects     | 13         |
| Deselect all                      | 13         |
| Deselect all lavers               | 14         |
| Select all                        | 14         |
| Select all lavers                 | 14         |
| Deselect                          | 14         |
| Select only                       | 15         |
| Info on selected objects          | 15         |
| Select laver                      | 16         |
| Change units                      | 16         |
| Change grid                       | 16         |
| Zero relative cursor              | 17         |
| Viow                              | 17         |
|                                   | 17         |
|                                   |            |

| Zoom in                        |            |
|--------------------------------|------------|
| Zoom out                       |            |
| Window based Zooming           | 19         |
| Pan window                     |            |
| Window based panning           |            |
| Return to previous view window |            |
| Repaint.                       |            |
| View whole design              |            |
| Change colors                  |            |
| Load default colors            |            |
| View/hide grid                 |            |
| Add objects                    | 22         |
| Add rectangle objects          | 22         |
| Add circle objects             | 22         |
| Add oblong objects             | 23         |
| Add line objects               |            |
| Add arc objects                | 24         |
| Add text objects               | 24<br>21   |
| Add nolvaon objects            | 24<br>25   |
| Add drill                      |            |
| Add fiving holes               |            |
| Fill with milling lines        | 26         |
| Fill with lines                | 26         |
| Create milling cut out polygon |            |
| Change chiests                 | ، ۲۲<br>حر |
| Change objects                 |            |
| Move objects                   |            |
| Move lines to milling          |            |
| Drag objects                   |            |
|                                |            |
| Delete objects                 |            |
|                                |            |
| Wirror objects                 |            |
| Mirror layer over fixing noies |            |
| Edit object                    |            |
| Change circle pags             |            |
| Change diameter drills         |            |
| Change rectangle pags          |            |
| Change oblong pads             |            |
|                                |            |
|                                |            |
|                                |            |
| Change pen                     |            |
| Convert to board cut lines     |            |
| Segmentation board cut lines   |            |
| Shorten board cut lines        |            |
| Milling                        | 34         |
| Create milling data            | 34         |
| Save milling data              |            |
| Design rules                   |            |
| Check design rules             |            |
|                                |            |

| Synchronize layers             |    |
|--------------------------------|----|
| Initialization file isocam.ini |    |
| Index                          | 40 |

# Introduction

Instead of making a PCB by using etching, milling of copper is also a possibility. An example is shown in the figure below. The milling tool will follow a way around the copper objects. After milling the three connected copper objects are separated from the rest. After all copper is removed arround the different nets (connected copper objects), the electrical functionality will be the same as when the PCB was etched.

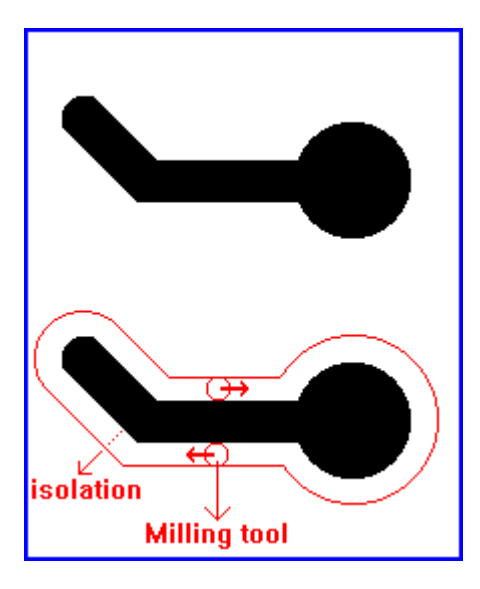

# <u>File</u>

#### Make new plot file

| D        | Press <b>New</b> button     |
|----------|-----------------------------|
| Mainmenu | Sub menu File menu item New |

In the next dialogbox there is a listbox with three items.

#### Those items:

- New gerber file
- New HPGL file
- New drill file

#### New gerber file

A new gerber file using the global apertures will be made.

#### New HPGL file

A new HPGL file using the default pensizes will be made.

#### New drill file

A new drill file using the global drill tools will be made.

#### Load file

| Mainmenu | Sub menu File menu item Load files |
|----------|------------------------------------|
| Keyboard | Press F3                           |
| Ê        | Press <b>Open</b> button           |

In the next dialogbox a number of files can be selected. After pressing the **Open** button a new dialogbox will be visible showing the files selected. For every selected file the program will try to identify the file (Gerber/HPGL/drill/apertures/drill tools). If the file could be identified, the type will be visible in the listbox. The files (Gerber/HPGL drill) will be loaded on the next available layer(s). If necessary the user can view the file in ascii format by pressing the **View** button.

After pressing the **OK** button the files will read.

#### Load gerber file

When the file is in the RS274X format, the file loaded will be loaded directly. The apertures found in this file will be private for this layer.

When the gerber file is in the old gerber format (RS274D) the program needs the help of the user. In the next dialogbox the gerber format parameters will be listed. The parameters listed are the startup parameters gerber.

See also Edit startup info

By pressing the **Hint by program** button parameters found by the program will be filled in. After pressing the **OK** button the gerber file will be loaded on the current layer. During loading of the gerber file different apertures will be used. When an aperture for the current layer does not exist, the global aperture list will be used. After loading of the gerber file a report will be displayed if apertures do not exist, however it will be possible to load the apertures for this layer, or the loading the global apertures. By doing so the program will ask the user if the layer(s) should be reloaded (resizing objects). Pad objects based on a not existing aperture will default to **Round 40 mils**.

See also <u>Load apertures</u> See also <u>Load global apertures</u>

#### Load HPGL file

The file will be loaded in the HPGL format. The objects on the layer will be created with the current pens.

See also Edit penplot sizes

#### Load drill file

In the next dialogbox the drill format parameters will be listed. The parameters listed are the startup parameters drill.

See also Edit startup info

By pressing the **Hint by program** button parameters found by the program will be filled in. If necessary some parameters can be changed. After pressing the **OK** button the drill file will be loaded on the current layer. After loading of the drill file a report will be displayed if drill tools do not exist, however it will be possible to load the global drill tools. By doing so the program will ask the user if the layer(s) should be reloaded (resizing objects).

Drills based on a drill tool which does not exist will default to **1.0 mm**.

See also Load global drill tools

#### Load global apertures

|       | Ì    |
|-------|------|
| Mainr | nenu |

Sub menu File menu item Load global apertures

After selecting a filename in the next filename dialogbox, a new dialogbox will be shown. In this dialogbox the gerber parameters will be listed. The parameters listed are the startup parameters gerber

See also Edit startup info

By pressing the **Hint by program** button parameters found by the program will be filled in. If necessary the user can change some parameters. The parameters that can be modified are :

- Skipping a number of lines from the beginning
- Dcode Column
- Aperture object type (shape) column
- X size or diameter column
- Y size column
- Units

Columns should separated by one or more spaces or a komma. When in a certain line the column string (X size, Y size) is non numerical, this string will be skipped and the string on the next column will be used.

After pressing the **Read apertures** button the program will read the apertures for the current layer or the global layer.

The aperture object type supported are **Rectangle**, **Square**, **Round** and **Oblong**. Synonyms for the **Round** bject type are "**circle**,**c**,**round**,**r**,**rd**,**rnd**,**line**,**l**,**rounded**,**donut**" Synonyms for the **Rectangle** object type are "**rectangle**,**rect**,**rec**,**rectangular**" Synonyms for the **Square** object type are "**square**,**sq**,**sqr**" Synonyms for the **Oblong** object type are "**oblong**,**obround**,**o**"

All synonyms are case insensitive.

### Load global drill tools

|          | Sub menu File menu item Load global drill tools |
|----------|-------------------------------------------------|
|          |                                                 |
| Mainmenu |                                                 |

After selecting a filename In the next filename dialogbox, a new dialogbox will be shown. In this dialogbox the drill tool parameters will be listed. The parameters listed are the startup parameters drill.

See also Edit startup info

If necessary the user can change some parameters. The parameters that can be modified are :

- Skipping a number of lines from the beginning
- Use a maximum of lines
- Tool code Column
- Diameter column
- Units

Columns should separated by one or more spaces or a komma After pressing the **Read drill tools** button the program will read the drill tools.

#### Load job file

|          | Sub menu File menu item Load job |
|----------|----------------------------------|
| Mainmenu |                                  |

In the dialogbox a job file can be selected and loaded. A job file is a file which contains all information of a project.

This information:

- All layers (Gerber/HPGL/drill)
- All apertures gerber files
- All drill tools drill files
- The milling lines of all layers
- The milling settings
- Penplot diameters

#### <u>Save job file</u>

|--|

In the dialogbox a file can be selected or typed, and in this job file all information of the current project will be written.

#### <u>Save gerber file</u>

| Mainmenu | Sub menu File menu item<br>Save<br>Save as -> Gerber files |
|----------|------------------------------------------------------------|
| Keyboard | Press <b>Ctrl s</b>                                        |
|          | Press <b>Save</b> button                                   |

!!! First select the layer to be saved as a gerber file.

First the program will create new apertures if necessary. In the next dialogbox the apertures used will be listed. The parameters at the time the gerber file was loaded will be used for the gerber output parameters. The gerber output parameters can be modified if necessary.

After pressing the **OK** button the objects on the current layer will be saved in the gerber file format.

If necessary the apertures used can also be edited, by using the function **Save gerber** file (User apertures).

See also Edit startup info

#### Save gerber file (User apertures)

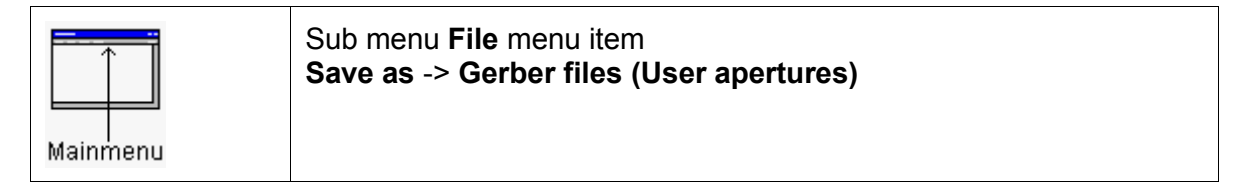

!!! First select the layer to be saved as a gerber file.

After selecting a filename in the next filename dialogbox, a new dialogbox will be shown. The apertures used will be listed. To modify the used apertures press the **Edit apertures** button. The parameters at the time the gerber file was loaded will be used for the gerber output parameters. The gerber output parameters can be modified if necessary. After pressing the **OK** button the program will check if all objects can be saved by using the current set of apertures. Objects who are to small to fit by an aperture will be selected, and saving will be aborted.

See also <u>Edit apertures</u> See also <u>Edit startup info</u>

| Mainmenu | Sub menu File menu item<br>Save<br>Save as -> HPGL files |
|----------|----------------------------------------------------------|
| Keyboard | Press Ctrl s                                             |
|          | Press <b>Save</b> button                                 |

#### <u>Save HPGL file</u>

!!! First select the layer to be saved as a HPGL file.

In the next dialogbox, the penplot diameters, scale, offset, HPGL filename can be changed. The HPGL file can be saved using the methods **Direct** and **Optimized**. The **Direct** method means the saving order of the HPGL objects will be the same as at time of loading. The **Optimized** method means the program collect all concatenated HPGL objects, and save them like a daisy chain. For example a rectangle with four lines:

- The second coordinate of a line is equal to the first coordinate of the next line.

After pressing the **OK** button the the program will check if all HPGL objects can be saved by using the current set of pens. Objects who are to small to fit by a pen will be selected, and saving will be aborted.

#### Save drill file

| Mainmenu | Sub menu File menu item<br>Save<br>Save as -> Drill files |
|----------|-----------------------------------------------------------|
| Keyboard | Press Ctrl s                                              |
|          | Press <b>Save</b> button                                  |

!!! First select the drill layer to be saved.

First the program will create new tools if necessary. The parameters at the time the drill file was loaded will be used for the drill output parameters. The drill output parameters can be modified if necessary.

After pressing the **OK** button the drill objects on the current layer will be saved.

See also Edit startup info

### <u>Print</u>

| <b>e</b> | Press <b>Print</b> button     |
|----------|-------------------------------|
| Mainmenu | Sub menu File menu item Print |

In the next dialogbox the layers and milling objects can be selected. Also the scale factor can be modified. After pressing the **OK** button the selected layers will be printed.

# <u>Edit</u>

#### Edit apertures

|       | Ì    |
|-------|------|
| Mainr | nenu |

Sub menu Edit menu item Edit apertures Sub menu Edit menu item Edit global apertures

In the next dialogbox the apertures can be edited.

| Modify an aperture: | Select the aperture to be modified.<br>Change the D code, aperture type and size if necessary<br>Press the <b>Change</b> button and the aperture will be changed |
|---------------------|----------------------------------------------------------------------------------------------------|
| Add an aperture:    | Change the D code, aperture type and size if necessary                                                                                                    |
|                     | Press the Add button and the aperture will be added                                                                                                    |
| Delete an aperture: | Select the aperture to be deleted.                                                                                                    |
| ·                   | Press the <b>Delete aperture</b> button and the aperture will be deleted                                                                                         |

By pressing the **Delete all** button all apertures will be deleted. Pressing the **Units** button will switch between **mils/mm/inch** units. By pressing the **Load apertures** button a new set of apertures can be loaded.

After pressing the **OK** button the **global apertures/apertures current layer** will be modified.

#### Edit global drill tools

|--|

In the next dialogbox the drill tools can be edited.

Modify a drill tool: Select the drill tool to be modified.

|                            | Change the tool code, diameter, plated/unplated if necessary<br>Press the <b>Change</b> button and the tool will be changed |
|----------------------------|----------------------------------------------------------------------------------------------------|
| Add a drill tool necessary | : Change the tool code, diameter, plated/unplated if                                                                        |
|                            | Press the Add button and the tool will be added                                                                             |
| Delete a drill tool:       | Select the drill tool to be deleted.<br>Press the <b>Delete tool</b> button and the tool will be deleted                    |

By pressing the **Delete all** button all tools will be deleted. Pressing the **Units** button will switch between **mils/mm/inch** units.

After pressing the **OK** button the global drill tools will be modified.

#### Edit milling settings

|          | Sub menu Edit menu item Edit milling settings |
|----------|-----------------------------------------------|
|          |                                               |
| Mainmenu |                                               |

This function will start with a dialogbox. In this dialogbox the milling parameters can be changed. The following parameters can be changed:

- Milling tool 1 (Usually a small one)
- Milling tool 2 (Usually a larger one)
- Milling around pads or complete milling
- Diameter milling tools
- The milling tolerance
- The milling resolution (Usually HPGL format or 0.025 mm)
- Milling tool used for editing
- Filling with milling lines horizontal/vertical (Used for "Filling with milling lines" mouse right button menu)

See also Create milling data

#### Edit penplot sizes

|--|

In the next dialogbox the penplot diameters can be edited.

| Modify a pen:      | Select the pen to be modified.<br>Change the diameter<br>Press the <b>Change</b> button and the pen will be changed        |
|--------------------|----------------------------------------------------------------------------------------------------|
| Delete a pen:      | Select the pen to be deleted.<br>Change the diameter to zero<br>Press the <b>Change</b> button and the pen will be removed |
| Modify resolution: | The HPGL resolution (0.025mm) can be modified by editing this resolution field.                                            |

Pressing the **Units** button will switch between **mils/mm/inch** units.

After pressing the **OK** button the penplot diameters will be modified.

#### Edit startup info

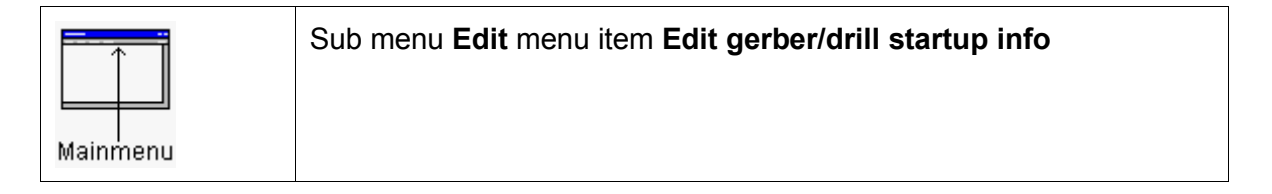

The startup info for gerber and drill parameters can be used as the default parameters. When the gerber/drill files/apertures/drill tools used always have the same parameter format, the values can be put in this dialogbox and those parameters will be the default values.

In the next dialogbox the startup info for gerber and drill parameters can be edited. These parameters will be used when loading a gerber file, loading apertures, loading a drill file and loading the drill tools. At the time the program stops these parameters will be saved into the **isocam.ini** file. When the program starts these parameters will be loaded from this **isocam.ini** file. With the two buttons **Load current gerber values** and **Load current drill values** the parameters used for the latest loading of gerber files/apertures/drill files/drill tools will be put in this dialogbox.

See also Initialization file isocam.ini

#### Thickness line

| Mainmenu            | Sub menu Edit menu item Select line width |
|---------------------|-------------------------------------------|
| Menu<br>So<br>Mouse | Select line width                         |
| Keyboard            | Press Ctrl I                              |

In the next dialogbox the line width can be changed. When the last item has been selected, the user can fill in a not available line width.

This line width will be used when lines are being added, and also for filling circles, rectangles, oblong pads and polygons.

#### <u>Undo</u>

| $[ \circ ]$        | Press Select layers button |
|--------------------|----------------------------|
| Keyboard           | Press u                    |
| Menu<br>S<br>Mouse | Undo                       |

This function will undo almost all-previous actions.

#### <u>Redo</u>

| 2                  | Press Select layers button |
|--------------------|----------------------------|
| Menu<br>Š<br>Mouse | Redo                       |

This function will redo previous undo actions.

#### Selection objects

| Keyboard | Press <b>s</b> (one or two times)              |
|----------|------------------------------------------------|
| Mainmenu | Sub menu Selection mode menu item Plot objects |

Selection of normal objects can be activated by one of two above actions. Activation of the normal object selection is made visible on the info bar at the bottom right of the window. **Object selection layer x** is now visible.

See also <u>Selection milling objects</u>

#### Selection milling objects

| Press <b>s</b> (one or two times) |
|-----------------------------------|
|-----------------------------------|

|          | Sub menu Selection mode menu item Milling objects |
|----------|---------------------------------------------------|
| Mainmenu |                                                   |

Selection of milling objects can be activated by one of two above actions. Activation of the milling object selection is made visible on the info bar at the bottom right of the window. **Milling object selection layer x** is now visible.

#### Selection/deselection objects

To select an object, place the mouse cursor above the object, and press and hold the **left mouse button**. A rectangle will mark the selection window. There are two selection modes available. The first and default selection mode is the **Replacement mode**, and the second selection mode is the **Adding selection mode**.

The **Replacement selection mode** means, every time a new selection rectangle is drawed the previous objects selected will be deselected. When pressing down the **shift** key together with the **left mouse button** it is possible to use more than one selection at a time.

The other selection mode is the **Adding selection mode**. In this mode every object which is selected stays selected, until the deselect all function is executed. To deselect an object press the **left mouse button** and place the selection rectangle around this object again.

To change the selection mode use the **Replacement** or **Appending** in the **Selection mode** section of the menu.

#### <u>Deselect all</u>

| □→□      | Deselect all button |
|----------|---------------------|
| Keyboard | Press <b>F2</b>     |

| Menu<br>Souse | Deselect all |
|---------------|--------------|
|               |              |

Deselect all objects on the current layer.

### Deselect all layers

| Menu  | Deselect all layers |
|-------|---------------------|
| Mouse |                     |

Deselect all objects on all layers.

#### <u>Select all</u>

| Menu<br>Mouse | Select all |
|---------------|------------|
| Mouse         |            |

Select all objects on the current layer

#### Select all layers

| Menu  | Select all layers |
|-------|-------------------|
| Mouse |                   |

Select all objects on all layers.

#### <u>Deselect</u>

| Menu  | Deselect |
|-------|----------|
| Mouse |          |
| Mouse |          |

#### **Object selection :**

Depending on the layer type objects can be deselected. Layer type :

- Gerber : Object with an aperture
- HPGL: Lines with a pen
- Drill : Drills with a tool

#### Milling object selection :

Milling lines with a tool can be deselected.

#### Select only

#### **Object selection :**

\_

Depending on the layer type objects can be selected only. Layer type :

- Gerber : Object with an aperture
  - HPGL : Lines with a pen
- Drill : Drills with a tool

#### Milling object selection :

Milling lines with a tool can be selected only.

| Menu        | Select only |
|-------------|-------------|
| Nouse Nouse |             |
| modoo       |             |

### Info on selected objects

| 0                  | Info selected objects button |
|--------------------|------------------------------|
| Keyboard           | Press i                      |
| Menu<br>S<br>Mouse | Info                         |

Displays some information about **selected** objects.

### <u>Select layer</u>

| Keyboard        | Press Ctrl 0 9                    |
|-----------------|-----------------------------------|
| Keyboard        | Press I                           |
| Select<br>layer | Select the layer from the listbox |

Layer selection.

### Change units

| Keyboard | Press Ctrl u                                                  |
|----------|---------------------------------------------------------------|
| Mainmenu | Sub menu <b>units</b> menu item<br>Mm<br>Mils<br>Inch<br>HPGL |

Changing the units is possible in every drawing/moving function.

See also Initialization file isocam.ini

#### <u>Change grid</u>

| Keyboard | Press Ctrl g                        |
|----------|-------------------------------------|
| Mainmenu | Sub menu View menu item Change grid |

Changing the grid is possible in every drawing/moving function.

The grid settings in the dialogbox can be modified by changing the **isocam.ini** settings.

See also Initialization file isocam.ini

#### Zero relative cursor

| Keyboard | Press <b>Ctrl z</b> |
|----------|---------------------|
|----------|---------------------|

The relative cursor will be set to zero. On the window a white cross will mark the zero point.

With the next menu item function the relative position will be on the grid or not.

## <u>View</u>

#### Hide/view layers

|          | Select layers button           |
|----------|--------------------------------|
| Keyboard | Press Ctrl a                   |
| Mainmenu | Sub menu View menu item Layers |

Change visibility layers.

The hide/view layers function can be used in every possible drawing/moving function.

See also Change grid

#### <u>Zoom in</u>

| Keyboard | Press z                         |
|----------|---------------------------------|
| Mainmenu | Sub menu View menu item Zoom in |

The **zoom in** function can be used in every possible drawing/moving function.

See also <u>Window based zooming</u>

#### <u>Zoom out</u>

| Keyboard | Press Z                          |
|----------|----------------------------------|
| Mainmenu | Sub menu View menu item Zoom out |

The **zoom out** function can be used in every possible drawing/moving function.

See also <u>Window based zooming</u>

#### Window based Zooming

To zoom in on a window, place the mouse cursor to the left top place of the window. Hold down the **Ctrl** key, than press and hold down the **left mouse button**. Move the mouse cursor in the right bottom direction of your window. After releasing the **Ctrl** key and the **left mouse button** zooming in will take place.

To zoom out, use the previous function, but now move the mouse cursor in the left top direction. The non-changing rectangle visible is the border of your design. The changing rectangle is the zoom out window. After releasing the **Ctrl** key and the **left mouse button**, zooming out will take place.

The **window based zooming** function can be used in every possible drawing/moving function.

#### <u>Pan window</u>

| Keyboard | Press ⇐,⇒,Ĥ,IJ     |
|----------|--------------------|
| Keyboard | Press x            |
| Window   | Use the scrollbars |

When pressing the  $\mathbf{x}$  key, the window will be panned around the current mouse position.

The **pan window** function can be used in every possible drawing/moving function.

#### Window based panning

There is a function available to view a different part of your design (special window for panning). To enter this function, hold down the **Ctrl** key, than press and hold down the **right mouse button**. The non-moving rectangle visible is the border of your design. The moving rectangle is the viewable window. After releasing the **Ctrl** key and the **right mouse button** panning will take place.

The **Window based panning** function can be used in every possible drawing/moving function.

#### Return to previous view window

| Keyboard      | Press v       |
|---------------|---------------|
| Menu<br>Souse | Previous view |

Return to a previous view.

The **Previous view** function can be used in every possible drawing/moving function.

#### <u>Repaint</u>

| Keyboard      | Press <b>F5</b> |
|---------------|-----------------|
| Menu<br>Souse | Repaint         |

The whole window will be repainted.

The **Repaint** function can be used in every possible drawing/moving function.

#### View whole design

| Keyboard      | Press F8          |
|---------------|-------------------|
| Menu<br>Souse | View whole design |

The window view will be scaled that the whole design will fit.

The **View whole design** function can be used in every possible drawing/moving function.

#### Change colors

|          | Sub menu View menu item Change colors |
|----------|---------------------------------------|
|          |                                       |
| Mainmenu |                                       |

The color settings can be modified in the next dialogbox. The color settings will be copied into the **isocam.ini** initialisation file.

See also Initialization file isocam.ini

#### Load default colors

|          | Sub menu View menu item Load default colors |
|----------|---------------------------------------------|
| Mainmenu |                                             |

The default color settings will be loaded.

#### View/hide grid

| Keuboard | Press g |
|----------|---------|
| Reyboard |         |

View/hide grid

# Add objects

#### Add rectangle objects

|                    | Press Add rectangle pad button                                                                                                    |
|--------------------|----------------------------------------------------------------------------------------------------|
|                    | Press Add rectangle button                                                                                                    |
| Menu<br>S<br>Mouse | Add objects -> pad -> Rectangle<br>Add objects -> rectangle<br>Add milling objects -> Pad cut out -> Rectangle<br>Add milling objects -> Rectangle |

A rectangle object will be added. When the **spacebar** is pressed, a dialogbox will popup, and the rectangle parameters can be edited by hand. The first two parameters are the width, and height. The optional third and four parameter is the rectangle center. When the first character typed is a **@** the coordinates will be relative against the **Relative (grid)position**. The coordinates typed in will be used with the current units (dimension).

See also Thickness line

#### Add circle objects

|                    | Press Add circle pad button                                                                                                    |
|--------------------|----------------------------------------------------------------------------------------------------|
| $\bigcirc$         | Press Add circle button                                                                                                    |
| Menu<br>S<br>Mouse | Add objects -> Pad -> Circle<br>Add objects -> Circle -> Select circle type<br>Add milling objects -> Pad cut cout -> Circle<br>Add milling objects -> Circle -> Select circle type |

A circle object will be added. When the **spacebar** is pressed, a dialogbox will popup, and the circle parameters can be edited by hand. The first parameter is the diameter. The optional second and third parameter is the circle center. When the first character typed is a **@** the coordinates will be relative against the **Relative (grid)position**. The coordinates typed in will be used with the current units (dimension).

See also Thickness line

#### Add oblong objects

|       | Press Add oblong pad button                 |
|-------|---------------------------------------------|
| Menu  | Add objects -> Pad -> Oblong                |
| Souse | Add milling objects -> Pad cut out-> Oblong |

An oblong object will be added. When the **spacebar** is pressed, a dialogbox will popup, and the oblong parameters can be edited by hand. The first two parameters are the width, and height. The optional third and four parameter is the oblong center. When the first character typed is a **@** the coordinates will be relative against the **Relative (grid) position**. The coordinates typed in will be used with the current units (dimension).

See also Thickness line

#### Add line objects

|       | Press Add trace button      |
|-------|-----------------------------|
| Menu  | Add objects -> line         |
| Souse | Add milling objects -> Line |

A line object will be added. The mouse cursor will snap to an object, when in range. By pressing the **Shift** key the mouse cursor will never snap to the nearest object. When the **spacebar** is pressed, a dialogbox will popup, and the line parameters can be edited by hand. As many as 16 points (15 lines) can be edited. In addition, one point can be edited for the starting point of the line. When the first character typed is a **@** the coordinates will be relative against the **Relative (grid)position.** The coordinates typed in will be used with the current units (dimension).

See also <u>Thickness line</u>

#### Add arc objects

| $\epsilon$         | Press Add arc button                             |
|--------------------|--------------------------------------------------|
| Menu<br>S<br>Mouse | Add objects -> arc<br>Add milling objects -> Arc |

An arc object will be added. When the **spacebar** is pressed, a dialogbox will popup, and the arc parameters can be edited by hand. The first parameters are the diameter. The optional second and third parameter is the arc center. The optional fourth and fifth parameter is the first radial ending point. The optional sixth and seventh parameter is the second radial ending point. When the first character typed is a **@** the coordinates will be relative against the **Relative (grid)position.** The coordinates typed in will be used with the current units (dimension).

See also Thickness line

#### Add text objects

| TEXT     | Press <b>Add arc</b> button |
|----------|-----------------------------|
| Keyboard | Press t                     |

| Menu<br>So<br>Mouse | Add objects -> Text<br>Add milling objects -> Text |
|---------------------|----------------------------------------------------|
|---------------------|----------------------------------------------------|

A text object will be added. In the next dialogbox the text can be entered. In addition the textheight can be edited. After pressing the **OK** button the text can be placed. When the **spacebar** is pressed, a dialogbox will popup, and the text placement point can be edited by hand. When the first character typed is a **@** the coordinates will be relative against the **Relative (grid)position.** The coordinates typed in will be used with the current units (dimension).

See also <u>Thickness line</u>

#### Add polygon object

|               | Press Add polygon button |
|---------------|--------------------------|
| Menu<br>Souse | Add objects -> Polygon   |

After activation of this function a polyline must be drawn. When drawing this polyline use the the **right mouse button** menu to change the drawing direction, goto the previous polyline point (Backwards) and to finish the polyline drawing. When the spacebar is pressed, a dialogbox will popup, and the polyline parameters can be edited by hand. As many as 64 points can be edited. The coordinates typed in will be used with the current units (dimension). After finishing the polyline drawing and the polyline does not contain any crossings of lines, the area enclosed by the polyline will be filled up with lines.

See also <u>Thickness line</u> See also <u>Add filled rectangle</u> See also <u>Add filled circle</u> See also <u>Create milling cut out polygon</u>

### Add drill

| Menu Add objects -> drill plated   Add objects -> drill unplated   Add objects -> drill unplated |  |
|--------------------------------------------------------------------------------------------------|--|
|--------------------------------------------------------------------------------------------------|--|

A drill hole (plated/unplated) will be added. When the **spacebar** is pressed, a dialogbox will popup, and the drill hole parameters can be edited by hand. The first parameter is the diameter. The optional second and third parameter is the drill hole center. When the first character typed is a **@** the coordinates will be relative against the **Relative (grid) position**. The coordinates typed in will be used with the current units (dimension).

### Add fixing holes

|          | Sub menu Edit menu item Add fixing holes |
|----------|------------------------------------------|
| Mainmenu |                                          |

With this function fixing holes can be added on a new drill layer. On other layers pads will be added on gerber layers, and drill holes on drill layers. The pads/drills on these other layers can be used to synchronize mirrored layers. In the next dialogbox the fixing hole size can be changed, and the fixing holes can be placed horizontal and vertical. There are two ways of placing the fixing holes using a distance. In the top box the fixing holes will be placed at a distance from the PCB borders, and in the bottom box the fixing holes will be placed at the distance from each other.

See also <u>Mirror objects</u> See also <u>Synchronize layers</u>

#### Fill with milling lines

| Menu<br>S<br>Mouse | Fill with milling lines |
|--------------------|-------------------------|
|                    |                         |

With this function a closed series of objects can be filled with milling lines, avoiding other series of closed objects inside this main series of objects. After the mouse has been placed on the right spot and the **left mouse button** has been pressed, a dialogbox will popup where the milling pen and filling direction can be choosen. Filling can be aborted by pressing the **ESC** key.

#### Fill with lines

| Menu  | Fill with lines |
|-------|-----------------|
| Mouse |                 |

With this function a closed series of objects can be filled with lines, avoiding other series of closed objects inside this main series of objects. If the current layer is a gerber file a line with the standard line width will be used, and if the current layer is a HPGL file the line with the current pen will be used. Filling can be aborted by pressing the **ESC** key. The filling direction can be changed with the function **Edit milling parameters**.

See also Create milling data

#### Create milling cut out polygon

| Menu<br>S | Add objects -> Polygon -><br>Polyline |
|-----------|---------------------------------------|
| Mouse     | Rectangle                             |
|           | Circle                                |
|           | Oblong                                |

When the selection mode is milling lines, a dialobox will be visible, and the milling tool used for filling must be selected.

**Polyline** : When drawing this polyline use the the **right mouse button** menu to change the drawing direction, goto the previous polyline point (Backwards) and to finish the polyline drawing.

**Rectangle** : A rectangle will be visible. The rectangle can be changed by pressing the **shift** key. When the **spacebar** has been pressed a dialogbox will be visible. The

width,height parameters of the rectangle can be entered. To leave this function by the **ESC** key or use the **right mouse button** menu.

**Circle** : Same as the rectangle. **Oblong** : Same as the rectangle cutout.

After finishing the polyline/rectangle/circle drawing and the polyline does not contain any crossings of lines, the area enclosed by the polyline will be filled up with milling lines. Those milling lines will not overlap copper objects.

See also <u>Thickness line</u> See also <u>Add rectangle (Pad filled)</u> See also <u>Add circle (Pad filled)</u>

## Change objects

#### Move objects

| →□                 | Press <b>Move</b> button |
|--------------------|--------------------------|
| Keyboard           | Press <b>m</b>           |
| Menu<br>S<br>Mouse | Move                     |

Move **selected** objects. By pressing and keep down the **shift** key and moving the mouse cursor, the moving center will change. When the **spacebar** is pressed, a dialogbox will popup, and the endpoint parameters can be edited by hand. The endpoint coordinates will be the center of the selected objects. When the first character typed is a **@** the coordinates will be relative against the **Relative (grid)position**. The coordinates typed in will be used with the current units (dimension).

#### Move lines to milling

| Menu<br>Mouse | Move lines to milling |
|---------------|-----------------------|
|               |                       |

With this function selected traces/lines can be moved to the corresponding milling layer. The thickness of those selected traces/lines will be the milling of the current milling tool used for editing.

See also Edit milling settings

#### Drag objects

| Keyboard           | Press <b>d</b> |
|--------------------|----------------|
| Menu<br>Š<br>Mouse | Drag           |

Drag **selected** objects. By pressing and keep down the **shift** key and moving the mouse cursor, the moving center will change. When the **spacebar** is pressed, a dialogbox will popup, and the endpoint parameters can be edited by hand. The endpoint coordinates will be the center of the selected objects. When the first character typed is a @ the coordinates will be relative against the **Relative (grid)position**. The coordinates typed in will be used with the current units (dimension).

#### Copy objects

| Keyboard           | Press c |
|--------------------|---------|
| Menu<br>S<br>Mouse | Сору    |

With this function **selected** objects can be copied to a new location. By pressing and keep down the **shift** key and moving the mouse cursor, the moving center will change. When the **spacebar** is pressed, a dialogbox will popup, and the endpoint parameters can be edited by hand. The endpoint coordinates will be the center of the selected objects. When the first character typed is a **@** the coordinates will be relative against the **Relative (grid)position**. The coordinates typed in will be used with the current units (dimension).

#### Delete objects

| 一一            | Press <b>Delete</b> button |
|---------------|----------------------------|
| Keyboard      | Press <b>Del</b>           |
| Menu<br>Mouse | Delete                     |

Delete **selected** objects.

### Rotate objects

| Menu<br>S<br>Mouse | Rotate<br>Rotate 180<br>Rotate 270 |  |
|--------------------|------------------------------------|--|
|--------------------|------------------------------------|--|

Rotate **selected** objects 90,180,270 degrees counter clock wise.

#### Mirror objects

| Menu<br>S<br>Mouse | Mirror X<br>Mirror Y |
|--------------------|----------------------|
|--------------------|----------------------|

Mirror **selected** objects in X or Y direction.

#### Mirror layer over fixing holes

| Menu  | Mirror over fixing holes |
|-------|--------------------------|
| Č     |                          |
| Mouse |                          |

When fixing holes are added, the current layer can be mirrored with this function. If the fixing holes are placed on a horizontal line, the layer will be mirrored over this horizontal line. If the fixing holes are placed on a vertical line, the layer will be mirrored over this vertical line.

### <u>Edit object</u>

| Keyboard      | Press e     |
|---------------|-------------|
| Menu<br>Souse | Edit object |

Edit an object (Circle pad/rectangle pad/drill/oblong pad/trace).

#### Change circle pads

| Menu  | Change diameter circle pads |
|-------|-----------------------------|
| Mouse |                             |

The diameter of **selected** circle pads/drills can be changed into a new value typed in the following dialogbox.

### Change diameter drills

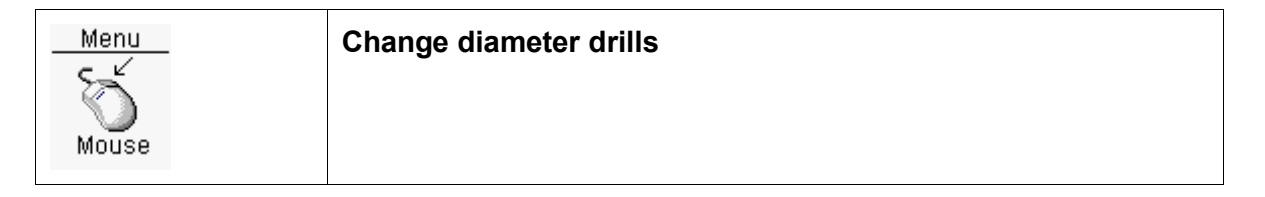

The diameter of **selected** drills can be changed into a new value typed in the following dialogbox.

### Change rectangle pads

| Menu  | Change width/height rectangle pads |
|-------|------------------------------------|
| 5 K   |                                    |
| Maura |                                    |
| wouse |                                    |

The width/height of **selected** rectangle pads can be changed into a new value typed in the following dialogbox.

#### Change oblong pads

| Menu  | Change width/height oblong pads |
|-------|---------------------------------|
| l S   |                                 |
| Mouse |                                 |

The width/height of **selected** oblong pads can be changed into a new value typed in the following dialogbox.

#### Change lines/traces

| Menu  | Change width lines/traces |
|-------|---------------------------|
| Mouse |                           |

The width of **selected** lines/traces can be changed into a new value typed in the following dialogbox.

#### Change tool milling line

| Menu  | Change milling tool |
|-------|---------------------|
| 5     |                     |
| Mouse |                     |

The width of **selected** milling lines can be changed into a new tool in the following dialogbox.

#### Change tool drills

| Menu  | Change tool drills |
|-------|--------------------|
| Mouse |                    |

If the current layer is a drill layer, the tool of **selected** drills can be changed into a new tool in the following dialogbox. If necessary a new tool can be added.

### <u>Change pen</u>

| Menu  | Change pen |
|-------|------------|
| ð     |            |
| Mouse |            |

If the current layer is a HPGL layer, the pen of **selected** lines can be changed into a new pen in the following dialogbox.

### Convert to board cut lines

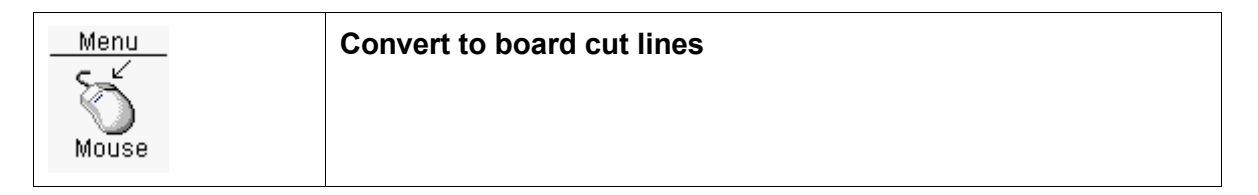

With this function selected traces/lines which form a polyline, can be converted and added to the corresponding milling layer. In the next dialogbox the cutting tool can be entered, increasing/decreasing the board outline. Decreasing board outline will be used to the remove a inner piece of the PCB. Also the gap and segmentation length can be entered. Segmentation will follow when the check box 'Segmentation board cut lines' has been marked. After pressing the **OK** button the board outline will created. The created milling lines can now be saved to a separate file.

See also Edit milling settings

### Segmentation board cut lines

| Menu  | Segmentation to board cut lines |
|-------|---------------------------------|
| Mouse |                                 |
|       |                                 |

In the next doalogbox the gap and segmentation length can be entered. After pressing the **OK** button the selected milling line will be segmented.

See also Edit milling settings

#### Shorten board cut lines

In the next doalogbox the gap length can be entered. After pressing the **OK** button the selected and concatenated two milling lines will be made shorter.

See also Edit milling settings

# **Milling**

#### Create milling data

|          | Sub menu File menu item Create milling data |
|----------|---------------------------------------------|
| Mainmenu |                                             |

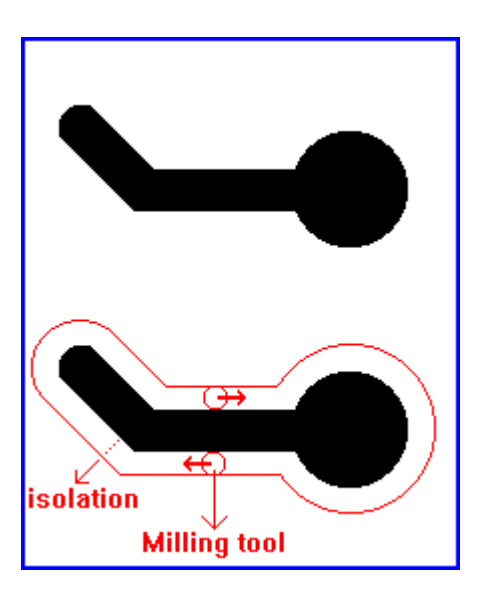

Instead of making a PCB by using etching, milling of copper is also a possibility. An example is shown in the above figure. The milling tool will follow a way around the copper objects. After milling the three connected copper objects are separated from the rest. After all copper is removed arround the different nets (connected copper objects), the electrical functionality will be the same as when the PCB was etched.

This function will start with a dialogbox. In this dialogbox the milling parameters can be changed. The following parameters can be changed:

- Milling tool 1 (Usually a small one)
- Milling tool 2 (Usually a larger one)
- Milling around pads or complete milling
- Diameter milling tools
- The milling tolerance
- The milling resolution (Usually HPGL format or 0.025 mm)
- Milling accuracy

For the last option there are three possibilities, High, normal and low accuracy. Low accuracy will reduce the number of milling vertors.

The creation of milling data will go through two steps.

- 1. Calculation of the milling lines
- 2. If needed a design rule check of the milling data against all copper objects.

After the milling data (polylines) has been calculated, it will be made visible. If necessary the user can modify the milling data, or add additional milling objects. Before milling objects can be added the selection mode should be millings objects.

When using two milling tools milling starts with the thick tool. The thick tool will mill around pads or completely. After milling with the thick tool, milling continues with the

smaller milling tool. The milling created by the second (smaller) milling tool will be deleted, when the thick milling tool has already been there.

See also <u>Edit milling settings</u> See also <u>Selection milling objects</u>

#### <u>Save milling data</u>

|          | Sub menu File menu item Save milling data |
|----------|-------------------------------------------|
|          |                                           |
| Mainmenu |                                           |

After selecting a filename In the next filename dialogbox, the milling data of the current layer will be saved. The milling data will be saved in the HPGL format and with the milling resolution.

See also Edit milling settings

# <u>Design rules</u>

#### Check design rules

|          | Sub menu Check menu item Design rules |
|----------|---------------------------------------|
| Mainmenu |                                       |

In the next dialogbox the clearance can be entered. After pressing **OK** the design rules of the plot objects on the current layer with the clearance will be checked. The objects with an error will be painted in the error color.

See also View design rule errors

# Synchronize layers

|          | Sub menu Edit menu item Synchronize layers |
|----------|--------------------------------------------|
|          |                                            |
| Mainmenu |                                            |

With this function layers with different offsets can be synchronized. Synchronization can be done automatically or by hand. In the next dialogbox layers to be synchronized should be selected, and the layer to synchronize to. If the check box **Move selected layers to zero** is marked layers will be synchronized and moved towards the zero point. After pressing the **OK** button synchronization will start with the auto option. When synchronization should be done by hand, an object (Not a line) should be selected for each layer. After synchronizing the layers will have the same offset as the layer to synchronize to (if necessary).

# Initialization file isocam.ini

The initialization file **isocam.ini** is used to save some designs parameters. The file will be in the same directory as the executable.

#### [Settings]

| WindowWidth       | The width of the windows                 |
|-------------------|------------------------------------------|
| WindowHeight      | The height of the windows                |
| WindowStartX      | Origin X of the windows (0,0 = left top) |
| WindowStartY      | Origin Y of the windows                  |
| Units             | (0 = mils,1 = mm,2 = inch,3 = HPGL)      |
| GridSize          | The gridsize (10nm units)                |
| DrawGrid          | 0 = FALSE,1 = TRUE                       |
| DrawPads          | 0 = FALSE,1 = TRUE                       |
| DrawTraces        | 0 = FALSE,1 = TRUE                       |
| DrawMilling       | 0 = FALSE,1 = TRUE                       |
| DrawDrills        | 0 = FALSE,1 = TRUE                       |
| SelectionMode     | 0 = replacement, 1= appending            |
| MouseCursorOnGrid | 0 = FALSE,1 = TRUE                       |
|                   |                                          |
| Layer0            | Draw layer 0 (0 = FALSE,1 = TRUE)        |
| Layer1            | Draw layer 1 (0 = FALSE,1 = TRUE)        |
| Layer2            | Draw layer 2 (0 = FALSE,1 = TRUE)        |
|                   |                                          |
| Layer31           | Draw layer 31 (0 = FALSE,1 = TRUE)       |
|                   |                                          |
| PenPlotSize1      | Penplot size 1 (10nm units)              |
|                   |                                          |

| PenPlotSize15      | Penplot size 15 (10nm units)                                             |
|--------------------|--------------------------------------------------------------------------|
|                    |                                                                          |
| PenPlotResolution  | The resolution of HPGL files (10 nm units)<br>Default to 2500 (0.025 mm) |
| MillingResolution  | Resolution milling (10nm units)<br>Default to 2500 (0.025 mm)            |
| MillingTool        | Diameter milling tool (10nm units)<br>Default to 30000 (0.3 mm)          |
|                    |                                                                          |
| Grid0              | Gridsize definition 0 (10nm units)                                       |
| Grid1              | Gridsize definition 1 (10nm units)                                       |
|                    |                                                                          |
| Grid29             | Gridsize definition 29 (10nm units)                                      |
|                    |                                                                          |
| ViewLayerColor0    | 24 bit RGB color (Stored as 32 bit)                                      |
|                    |                                                                          |
| ViewLayerColor31   | 24 bit RGB color (Stored as 32 bit)                                      |
| ErrorColor         | 24 bit RGB color (Stored as 32 bit)                                      |
| DrillColor         | 24 bit RGB color (Stored as 32 bit)                                      |
| DrillUnplatedColor | 24 bit RGB color (Stored as 32 bit)                                      |
| MllingColor        | 24 bit RGB color (Stored as 32 bit)                                      |
| ButtonInfoColor    | 24 bit RGB color (Stored as 32 bit)                                      |
| GridColor          | 24 bit RGB color (Stored as 32 bit)                                      |
| BackGroundColor    | 24 bit RGB color (Stored as 32 bit)                                      |
|                    |                                                                          |
| StartGerberDigits1 | 2,3,4 (When used for gerber type objects)                                |
| StartGerberDigits2 | 2,3,4,5 (When used for gerber type objects)                              |
| StartGerberUnits   | 0 = mils,1 = mm,2 = inch,3=0.01 mm                                       |

| StartGerberZeroMode               | 0=Leading zero suppression<br>1=Trailing zero suppression |
|-----------------------------------|-----------------------------------------------------------|
| StartGerberNumberFormat           | 0=integer,1=floating point                                |
| StartAperTureListUnits            | 0 = mils,1 = mm,2 = inch                                  |
| StartAperTureListSkipLines        | Nr lines of the aperture file that should be skipped      |
| StartAperTureListDCodeColumn      | Column nr DCode                                           |
| StartAperTureListObjectTypeColumn | Column nr aperture object type                            |
| StartAperTureListXColumn          | Column nr X size or diameter aperture                     |
| StartAperTureListYColumn          | Column nr Y size aperture                                 |
|                                   |                                                           |
| StartDrillDigits1                 | 2,3,4 (When used for gerber type drills)                  |
| StartDrillDigits2                 | 3,4,5 (When used for gerber type drills)                  |
| StartDrillUnits                   | 0 = mils,1 = mm,2 = inch,3=0.01 mm                        |
| StartDrillZeroMode                | 0=Leading zero suppression<br>1=Trailing zero suppression |
| StartDrillNumberFormat            | 0=integer,1=floating point                                |
| StartDrillToolListUnits           | 0 = mils,1 = mm,2 = inch                                  |
| StartDrillToolListSkipLines       | Nr lines of the drill tool file that should be skipped    |
| StartDrillToolListMaxLineNr       | Max nr lines of the drill tool file that should be used   |
| StartDrillToolListToolColumn      | Column nr drill tool                                      |
| StartDrillToolListDiameterColumn  | Column nr diameter drill tool                             |
|                                   |                                                           |

# <u>Index</u>

С Change grid 17 Change units 16 D Default drill tool parameters 10 Deselect all 15 Deselect objects 13 Design rules 36 Н Hide layers 18 I isocam.ini 38 Μ 34 Milling Milling object selection 13 Ρ Pan window 19 Plot object selection 12 Previous view 20 R Redo 12 Repaint 20 U Undo 11 V View whole design 20 View/hide grid 21 W Window based panning 19 Window based zooming 19 Ζ Zoom in 18 18 Zoom out